## Настройка маршрутизаторов TpLink для работы по PPPoE в сети компании Сетилайт

1. Подключите устройство к сетевой (плате) компьютера посредством кабеля (витая пара, идет в комплекте с устройством) в порт LAN(порты выделены желтым цветом), обозначенный как LAN1. Кабель приходящий от провайдера включите в WAN(порт выделен синим цветом). Подключите питание.

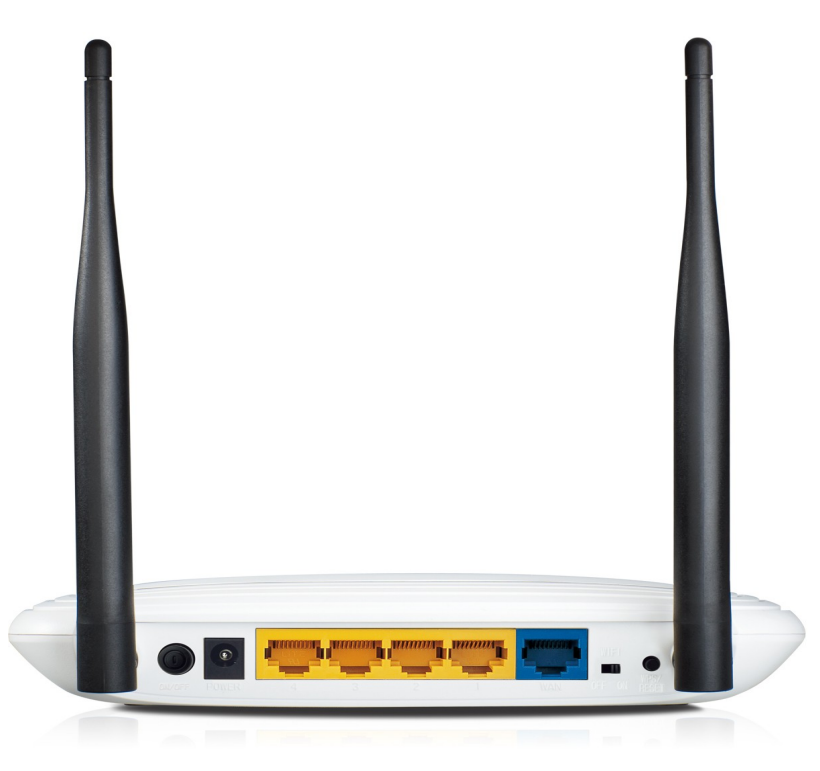

2. Запустите браузер (Internet Explorer, Opera, Mozilla Firefox, Google Chrome) и в адресной строке наберите <u>http://192.168.0.1</u>/ для подключения к устройству. В появившемся запросе имени пользователя (UserName) введите "admin", пароль (Password) "admin", нажмите кнопку "Ok".

3. Далее переходим в меню "Сеть" и в подменю "WAN". Выбираем "Тип WAN соединения" -PPPoE/Россия PPPoE, "Вторичное подключение" -Динамический IP, "Режим Wan Подключения" -Подключать автоматически. Также в поле "Имя пользователя" вводим логин со стартового пакета в поле "Пароль" пароль со стартового пакета, в поле "Подтверждение пароля" пароль со стартового пакета. Теперь нажимаем "Сохранить".

| 👸 Most Visited ✓ 😝 Fedora Documentat 🖆 Fedora Project ✓ 🚞 Red Hat ✓ 🚞 Free Content ✓ |                      |                                                                                                |  |  |  |  |
|--------------------------------------------------------------------------------------|----------------------|------------------------------------------------------------------------------------------------|--|--|--|--|
|                                                                                      |                      |                                                                                                |  |  |  |  |
| TP-LINK <sup>°</sup>                                                                 |                      |                                                                                                |  |  |  |  |
|                                                                                      |                      |                                                                                                |  |  |  |  |
| Состояние                                                                            |                      |                                                                                                |  |  |  |  |
| Быстрая настройка WAN                                                                |                      |                                                                                                |  |  |  |  |
| Функция QSS                                                                          |                      |                                                                                                |  |  |  |  |
| Сеть                                                                                 | Тип WAN сое линения: |                                                                                                |  |  |  |  |
| - WAN                                                                                | тип үүүн соединсния. | Спределить                                                                                     |  |  |  |  |
| - Локальная сеть                                                                     |                      |                                                                                                |  |  |  |  |
| - IPTV                                                                               | Подключение гггос:   |                                                                                                |  |  |  |  |
| -Клонирование МАС-адреса                                                             | имя пользователя:    |                                                                                                |  |  |  |  |
| Беспроводной режим                                                                   | пароль:              |                                                                                                |  |  |  |  |
| DHCP                                                                                 | Подтвердите пароль:  | •••••                                                                                          |  |  |  |  |
| Переадресация                                                                        |                      |                                                                                                |  |  |  |  |
| Безопасность Вто                                                                     | ричное подключение:  | 🔵 Отключить 💿 Динамический IP 💿 Статический IP (Dual Access/Poccuя PPPoE)                      |  |  |  |  |
| Родительский контроль                                                                | ІР-адерс:            | 0.0.0                                                                                          |  |  |  |  |
| Контроль доступа                                                                     | Маска подсети:       | 0.0.0.0                                                                                        |  |  |  |  |
| Расширенные настроики маршрутизации                                                  |                      | Обновить Освободить                                                                            |  |  |  |  |
| контроль пропускной способности                                                      |                      |                                                                                                |  |  |  |  |
| Привязка IP- и мас-адресов Режи                                                      | им WAN подключения:  | 🕖 Подключить по требованию                                                                     |  |  |  |  |
| Динамический DNS                                                                     |                      | Максимальное время простоя: 15 минут(ы) (0 означает, что соединение будет активным постоянно.) |  |  |  |  |
| Системпые инструменты                                                                |                      | <ul> <li>Подключить автоматически</li> </ul>                                                   |  |  |  |  |
|                                                                                      |                      | Подключить по расписанию                                                                       |  |  |  |  |
|                                                                                      |                      | Период времени:с О : О (ЧЧ:ММ) до 23 : 59 (ЧЧ:ММ)                                              |  |  |  |  |
|                                                                                      |                      | Подключить вручную                                                                             |  |  |  |  |
|                                                                                      |                      | Максимальное время простоя: 15 минут(ы) (0 означает, что соединение будет активным постоянно.) |  |  |  |  |
|                                                                                      |                      | Соединить Отсоединить Отключено!                                                               |  |  |  |  |
|                                                                                      |                      |                                                                                                |  |  |  |  |
|                                                                                      |                      | Сохранить Дополнительно                                                                        |  |  |  |  |
|                                                                                      |                      |                                                                                                |  |  |  |  |

4. Переходим в Меню "Беспроводной режим" подменю "Настройки беспроводного режима". Вводим в "Имя сети" -имя WiFi сети. Выбираем "Регион" -Украина, "Режим" - 11bgn смешанный. Убедитесь что включены чекбоксы "Включить беспроводное вещание роутера", "Включить широковещание SSID". Если чекбокс "Включить беспроводное вещание роутера" не активен, тогда на роутере есть тумблер "WiFi" - поставьте его в положение ON.

|                   | 0.1                   |                    |                     |          |                                                                                       |                           |
|-------------------|-----------------------|--------------------|---------------------|----------|---------------------------------------------------------------------------------------|---------------------------|
| 🛅 Most Visited 🗸  | 🕑 Fedora Documentat   | 🚞 Fedora Project 🗸 | aRed Hat ∽ 📋 Free C | ontent 🗸 |                                                                                       |                           |
|                   |                       |                    |                     | _        |                                                                                       |                           |
|                   |                       |                    |                     |          |                                                                                       |                           |
|                   |                       |                    |                     |          |                                                                                       |                           |
|                   |                       |                    |                     |          |                                                                                       |                           |
| Состояние         |                       |                    |                     |          |                                                                                       |                           |
| Быстрая настроі   | ка                    | Настройки бе       | спроводного режи    | ма       |                                                                                       |                           |
| Функция QSS       |                       |                    |                     |          |                                                                                       |                           |
| Сеть              |                       |                    | Ин                  | IS CETH. |                                                                                       | (Takwe Hashiraetter SSID) |
| Беспроводной р    | эжим                  |                    |                     | Рогион   |                                                                                       | (rable habbactor bolb)    |
| - Настройки бесп  | роводного режима      |                    | Berry               |          | Убедитесь, что вы правильно выбрали страну.                                           |                           |
| - Защита беспро   | одного режима         |                    | тредупрея           | сдение:  | чтобы соответствовать местным законам.<br>Некопректные настройки морит вызвать помехи |                           |
| - Фильтрация MA   | С-адресов             |                    |                     |          | пекеррективе пастронки могут вызвать помежи.                                          |                           |
| - Расширенные н   | астройки              |                    |                     | Канал:   | Авто 🗸                                                                                |                           |
| - Статистика бесі | роводного режима      |                    |                     | Режим:   | 11bgn смешанный 🗸                                                                     |                           |
| DHCP              |                       |                    | Ширинан             | анала:   | ABTO                                                                                  |                           |
| Гереадресация     |                       |                    | Langenter           |          | ,                                                                                     |                           |
| Везопасность      | UTDO DI               |                    |                     |          |                                                                                       |                           |
| Контроль лоступ   | а<br>а                |                    |                     |          |                                                                                       |                           |
| Расширенные на    | стройки маршрутизации |                    |                     |          | Включить широковещание SSID                                                           |                           |
| Контроль пропус   | кной способности      |                    |                     |          | BКЛЮЧИТЬ WDS                                                                          |                           |
| Привязка IP- и М  | АС-адресов            |                    |                     |          |                                                                                       |                           |
| Динамический D    | vs                    |                    |                     |          | Сохранить                                                                             |                           |
| Системные инстр   | ументы                |                    |                     |          |                                                                                       |                           |
|                   |                       |                    |                     |          |                                                                                       |                           |
|                   |                       |                    |                     |          |                                                                                       |                           |
|                   |                       |                    |                     |          |                                                                                       |                           |
|                   |                       |                    |                     |          |                                                                                       |                           |
|                   |                       |                    |                     |          |                                                                                       |                           |
|                   |                       |                    |                     |          |                                                                                       |                           |
|                   |                       |                    |                     |          |                                                                                       |                           |
|                   |                       |                    |                     |          |                                                                                       |                           |
|                   |                       |                    |                     |          |                                                                                       |                           |
|                   |                       |                    |                     |          |                                                                                       |                           |

5. Заходим в меню "Беспроводной Режим" подменю "Защита беспроводного режима" -выбираем тип безопасности WPA/WPA2 – Personal(Рекомендуется), "Версия" -Автоматическая, "Шифрование" -Автоматическое, "Пароль PSK" -ключ безопасности WiFi (пароль WiFi) от 8 символов. Нажимаем Сохранить.

| 중 (@ 192.168.0.1                     |                                                     |                                                                                                    |
|--------------------------------------|-----------------------------------------------------|----------------------------------------------------------------------------------------------------|
| 🛅 Most Visited 🗸 😝 Fedora Documentat | Fedora Project 🗸 🚞 Red Hat 🗸 🚞 Free Content         | v                                                                                                    |
|                                      |                                                     |                                                                                                    |
|                                      |                                                     |                                                                                                    |
| TP-LINK <sup>®</sup>                 |                                                     |                                                                                                    |
|                                      |                                                     |                                                                                                    |
|                                      |                                                     |                                                                                                    |
| Состояние                            | Отключить защиту                                    |                                                                                                    |
| Фланана ОSS                          | 0                                                   |                                                                                                    |
| Сеть                                 | WEP                                                 |                                                                                                    |
| Беспроволной режим                   | UT THE                                              | Открытая Система                                                                                             |
| - Настройки беспроводного режима     | Формат WEP ключа:                                   | Шестналиатеричный                                                                                            |
| - Защита беспроводного режима        | Ключ выбран                                         | WEP Ключ Тип Ключа                                                                                           |
| - Фильтрация МАС-адресов             | Клюц 1:                                             |                                                                                                    |
| - Расширенные настройки              | Клоч 2:                                             |                                                                                                    |
| - Статистика беспроводного режима    | Knou 3:                                             |                                                                                                    |
| DHCP                                 | Kaou 4:                                             |                                                                                                    |
| Переадресация                        | 10104 4.                                            | Оплючить                                                                                                    |
| Безопасность                         |                                                     |                                                                                                    |
| Родительский контроль                | WFAWFAZ - Enterprise                                |                                                                                                    |
| Контроль доступа                     | Версия:                                             | Автоматическая                                                                                               |
| Расширенные настройки маршрутизации  | Шифрование:                                         | Автоматическая                                                                                               |
| Контроль пропускной способности      | IP-адрес Radius-сервера:                            |                                                                                                    |
| Привязка IP- и МАС-адресов           | Radius-nopr:                                        | 1812 (1-65535, 0 означает порт по умолчанию 1812)                                                            |
| Динамический DNS                     | Пароль Radius-сервера:                              |                                                                                                    |
| Системные инструменты                | Период обновления группового ключа:                 | 0 (в секундах, минимальное значение 30, 0 означает отсутствие обновления)                                    |
|                                      |                                                     |                                                                                                    |
|                                      | <ul> <li>WPA/WPA2-Personal(Рекомендуется</li> </ul> |                                                                                                    |
|                                      | Версия:                                             | Автоматическая ч                                                                                             |
|                                      | Шифрование:                                         | Автоматическая 🗸                                                                                             |
|                                      | Пароль PSK:                                         | password                                                                                                    |
|                                      |                                                     | (Вы можете ввести ASCII символы в диапазоне между 8 и 63 или шестнадцатеричные символы в диапазоне между 8 и |
|                                      | Период обновления группового ключа:                 | 0 (в секундах, минимальное значение 30, 0 означает отсутствие обновления)                                    |
|                                      |                                                     |                                                                                                    |
|                                      |                                                     | Сохранить                                                                                                    |

6. Для применение всех настроек необходима перезагрузка маршрутизатора. Для этого заходим в меню "Системные инструменты" подменю "Перезагрузка" нажимаем Перезагрузка.

| المعادية المعادية معاديمة معمدية معمادية معمديمة معمديمة معمدييم معماديمم معماديمم معماديم |                                                        |  |  |  |  |  |
|----------------------------------------------------------------------------------------------------|--------------------------------------------------------|--|--|--|--|--|
| 🗟 Most Visited 🗸 🥑 Fedora Documentat 🔚 Fedora Project 🗸 🚞 Red Hat 🗸 🚞 Free Content 🗸                                                                                                    |                                                        |  |  |  |  |  |
| TP-LINK <sup>®</sup>                                                                                                    |                                                        |  |  |  |  |  |
| Состояние                                                                                                    |                                                        |  |  |  |  |  |
| Быстрая настройка                                                                                                    | Перезагрузка                                           |  |  |  |  |  |
| Функция QSS                                                                                                    |                                                        |  |  |  |  |  |
| Сеть                                                                                                    | Hawaiita แล สม ชุมภูณิช แกลด์ม ตอดอรสาขายนา พรากณีศารด |  |  |  |  |  |
| Беспроводной режим                                                                                                    |                                                        |  |  |  |  |  |
| DHCP                                                                                                    | Терезатрузка                                           |  |  |  |  |  |
| Переадресация                                                                                                    |                                                        |  |  |  |  |  |
| Безопасность                                                                                                    |                                                        |  |  |  |  |  |
| Родительский контроль                                                                                                    |                                                        |  |  |  |  |  |
| Контроль доступа                                                                                                    |                                                        |  |  |  |  |  |
| Расширенные настройки маршрутизации                                                                                                    |                                                        |  |  |  |  |  |
| Контроль пропускной способности                                                                                                    |                                                        |  |  |  |  |  |
| Привязка IP- и мас-адресов                                                                                                    |                                                        |  |  |  |  |  |
| динамический DNS                                                                                                    |                                                        |  |  |  |  |  |
| - Настройка времени                                                                                                    |                                                        |  |  |  |  |  |
| - Лиагностика                                                                                                    |                                                        |  |  |  |  |  |
| - Обновление встроенного ПО                                                                                                    |                                                        |  |  |  |  |  |
| - Заводские настройки                                                                                                    |                                                        |  |  |  |  |  |
| - Резервная копия и Восстановление                                                                                                    |                                                        |  |  |  |  |  |
| - Перезагрузка                                                                                                    |                                                        |  |  |  |  |  |
| - Пароль                                                                                                    |                                                        |  |  |  |  |  |
| - Системный журнал                                                                                                    |                                                        |  |  |  |  |  |
| - Статистика                                                                                                    |                                                        |  |  |  |  |  |